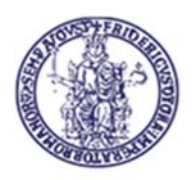

## Centro di Ateneo per i Servizi Informativi

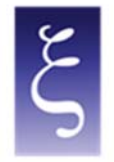

| Title                                                   | File name                          |
|---------------------------------------------------------|------------------------------------|
| Secure access to the University network via VPN service | Manual_NEWVPN_MAC_CSI2023_v1.0_ENG |

|             | Name                                               | Date       |
|-------------|----------------------------------------------------|------------|
| Written by  | Mario Maiorino, Carmine Piccolo, Paciolla Giuseppe | 22/06/2023 |
| Reviewed by | Mario Maiorino, Carmine Piccolo, Paciolla Giuseppe | 02/08/2023 |
| Approved by | Mario Maiorino, Carmine Piccolo                    | 02/08/2023 |

| Version | Date       | Changes                             |
|---------|------------|-------------------------------------|
|         |            |                                     |
| 1.0     | 06/07/2023 | - Graphic layout and content input. |

CSI - Secure access to the University network via VPN service - pag. 1

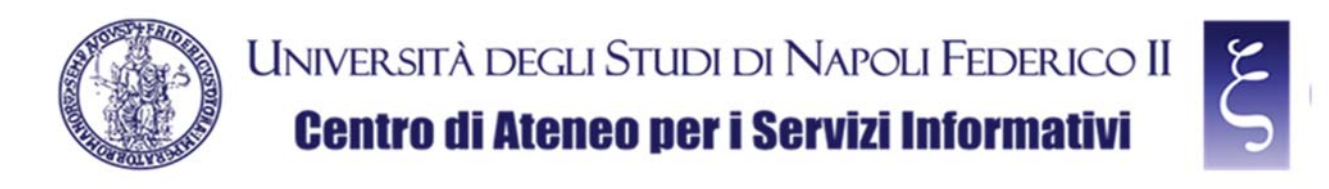

## Access to the University network via VPN service

### Index

| 1. | ACCESS TO NETWORK RESOURCES VIA VPN SERVICE: INTRODUCTION | 3  |
|----|-----------------------------------------------------------|----|
| 2. | DOWNLOAD OF THE "FORTICLIENT VPN" CLIENT FOR MAC OS       | 4  |
| 3. | INSTALLATION OF THE "FORTICLIENT VPN" CLIENT FOR MAC OS   | 6  |
| 4. | CONFIGURATION OF THE "FORTICLIENT VPN" CLIENT FOR MAC OS  | 12 |
| 5. | NOTES                                                     | 18 |

CSI - Secure access to the University network via VPN service - pag. 2

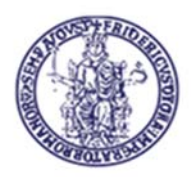

## 1. ACCESS TO NETWORK RESOURCES VIA VPN SERVICE: INTRODUCTION

It is mandatory to access the reserved resources of UniNa University Network Intranet in "SECURE" mode.

The implementation of a VPN (Virtual Private Network) creates an anonymous and secure private network connection among devices on the Internet through SSL (Secure Sockets Layer) connection, i.e. the standard technology that guarantees the security of the Internet connections by encrypting the data sent among devices.

To use the University VPN, you must request the C.S.I. the necessary credentials and install a client on your PC (called FortiClient VPN) in order to establish the protected and encrypted connection with the University VPN server (on page <u>www.csi.unina.it/vpn</u> you can find all the forms, necessary information and manuals regarding the request and the configuration of the University VPN).

The client configuration methods to establish connections are given below.

CSI - Secure access to the University network via VPN service - pag. 3

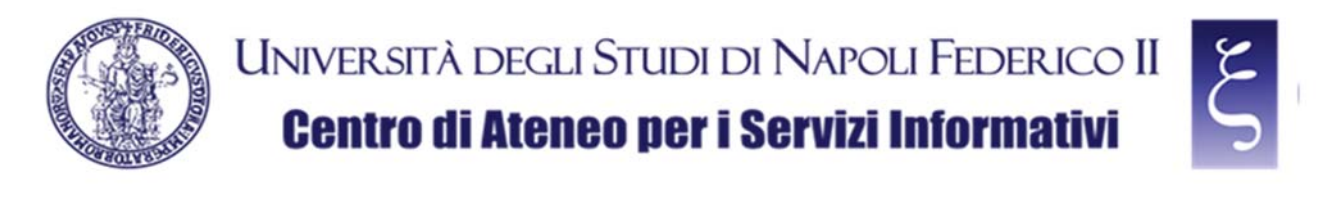

# 2. DOWNLOAD OF THE "FORTICLIENT VPN" CLIENT FOR MAC OS

Download the "FORTICLIENT VPN" from the following page, as shown in the picture:

#### https://www.fortinet.com/it/support/product-downloads

| ATTACCO DICK NAME OF CHAIN - CLICCA QUI PER LE ULTIME INDICAZIONI E INFORMAZIONI DETTACUATE DA FORTIGUARD LABS                           |   |
|----------------------------------------------------------------------------------------------------|---|
| FERRINET DIMORGOOTIGAATURA DIMO ASSISTENZA 2 Q ()                                                                                        |   |
| Network Security Enterprise Networking Zero Trust Access Cloud Security Security Operations Servizi di Cybersecurity Supporto & Servizi  |   |
| Download di prodotti e demo<br>gratuite<br>Fortinet nominata leader nel Gartner® Magic Quadrant <sup>®</sup> 2022 per i Network Firewall |   |
| SCARICA IL REPORT                                                                                                    |   |
| <br>SCARICA IL REPORT                                                                                                    | 0 |

NOTE: if you are asked to set cookies, you can accept or refuse at your discretion.

Scroll down to the "FortiClient VPN" item, as shown in the picture:

| C | nin forlinet.com/U/upport/broduct-downloads                                                                                    |                                                                                                    |                                                                                                    |                                                                                                    | Ø | ↓<br>☆ ◎ 土 M                                           | - | 0<br>2 |
|---|----------------------------------------------------------------------------------------------------|----------------------------------------------------------------------------------------------------|----------------------------------------------------------------------------------------------------|----------------------------------------------------------------------------------------------------|---|--------------------------------------------------------|---|--------|
|   | FortiClient VPN<br>La versione solo VPN di FortiClient offre VPN SSL<br>Accesso remoto<br>VPN SSL con MFA<br>VPN IPSec con MFA | e VPN IPSec, ma non include alc<br>Scarica la VPN per<br>Windows<br>SCARICA<br>Scarica la VPN per IOS<br>Scarica la VPN per IOS<br>SCARICA | sun supporto. Scarica il miglior s<br>Scarica la VPN per MacOS<br>SCARICA<br>SCARICA<br>Scarica la VPN per Android<br>SCARICA | oftware VPN per più dispositivi.<br>Scarica la VPN per Linux<br>CABICA .rpm<br>Scarica la VPN per Linux<br>Scarica la VPN per Linux |   |                                                        |   |        |
|   | FortiConverter                                                                                                    |                                                                                                    |                                                                                                    | ~                                                                                                    |   |                                                        |   |        |
|   | FortiExplorer                                                                                                    |                                                                                                    |                                                                                                    | ~                                                                                                    |   |                                                        |   |        |
|   | FortiFone Softclient                                                                                                    |                                                                                                    |                                                                                                    | ~                                                                                                    |   |                                                        |   |        |
|   | FortiPlanner                                                                                                    |                                                                                                    |                                                                                                    | v                                                                                                    |   | help you by selecting one of the<br>following options. |   |        |
|   |                                                                                                    |                                                                                                    |                                                                                                    |                                                                                                    |   |                                                        |   |        |

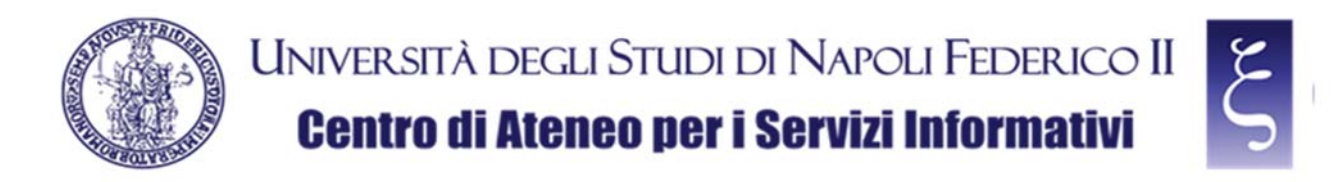

Locate and download the VPN for MacOS, as shown in the picture:

| Accesso remoto | (PN per<br>WS<br>CARICA<br>N per IOS<br>Scarica la VPN per MacOS<br>Scarica la VPN per<br>Scarica la VPN per<br>Scarica | r Linux<br>r Linux |  |
|----------------|----------------------------------------------------------------------------------------------------|--------------------|--|
| FortiConverter |                                                                                                    | ~                  |  |
| FortiExplorer  |                                                                                                    | ~                  |  |

CSI - Secure access to the University network via VPN service - pag. 5

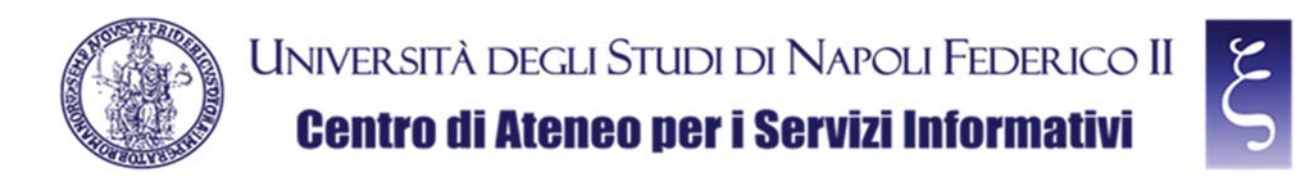

### 3. INSTALLATION OF THE "FORTICLIENT VPN" CLIENT FOR MAC OS

Once the download has been completed, locate the downloaded "FortiClientVPNOnlineInstaller.dmg" file in the "Download" folder on your MAC and double-click it, as shown in the picture:

|                   | 🐻 Download                                            |                                |                    |
|-------------------|-------------------------------------------------------|--------------------------------|--------------------|
| $\langle \rangle$ |                                                       | 🔹 🙋 👻 Q Cerca                  |                    |
| Preferiti         | New                                                   | Data di modifica 🗸 🗸           | Dimensioni         |
|                   | FortiClientVPNOnlineInstaller_7.0.dmg                 | oggi 11:21                     | 3,4 MB             |
|                   | SpotifyInstaller (1).zip                              | 31 luglio 2023 08:02           | 2,1 MB             |
| Google Drive      | Install Spotify 2                                     | 17 luglio 2023 12:47           | 3,3 MB             |
| 🔜 Scrivania       | Contratto di Vendita New Lefinitivo (4)-sbloccato.pdf | 20 giugno 2023 10:47           | 1,4 MB             |
|                   | IA_2023_0004384_decreto Comando presso il Commissa    | ario straordinario ISCHIA sisn | na 2017 ing. Dario |
|                   | vpnpoli_unina_it_cert.cer                             | 5 giugno 2023 13:08            | 3 KB               |
| Google Drive      | > vpnpoli.unina.it.csr                                | 5 giugno 2023 13:07            | 2 KB               |
| Recenti           | fortigatepoli_unina_it_cert.cer                       | 5 giugno 2023 12:48            | 3 KB               |
| Documenti         | fortigatepoli.unina.it.csr                            | 5 giugno 2023 12:46            | 2 KB               |
| Documenta         | vpn_unina_it_cert (1).cer                             | 5 giugno 2023 12:41            | 3 КВ               |
| 🕂 Applicazioni    | vpn.unina.it.csr                                      | 5 giugno 2023 12:37            | 2 KB               |
| 101               | vpn_unina_it_cert.cer                                 | 5 giugno 2023 12:25            | 3 KB               |
| icioud            | fortigatecs_unina_it_cert.cer                         | 5 giugno 2023 12:05            | 3 КВ               |
| iCloud Drive      | fortigatecs.unina.it.csr                              | 5 giugno 2023 11:58            | 2 KB               |
| Periziani         | Scuola di cucito - Gina Cristanini.pdf                | 30 maggio 2023 11:21           | 43,4 MB            |
|                   | ce0107tesecondalegge.pdf                              | 30 maggio 2023 10:48           | 466 KB             |
| FortiClient A     | 😫 ce0106tepeso.pdf                                    | 30 maggio 2023 10:48           | 313 KB             |
| 🛞 Rete            | 😫 ce0105teforza.pdf                                   | 30 maggio 2023 10:47           | 1,1 MB             |
|                   | ce0104teaccelerazione.pdf                             | 30 maggio 2023 10:46           | 780 KB             |

When prompted, double click on "FortiClientUpdate", as shown in the picture:

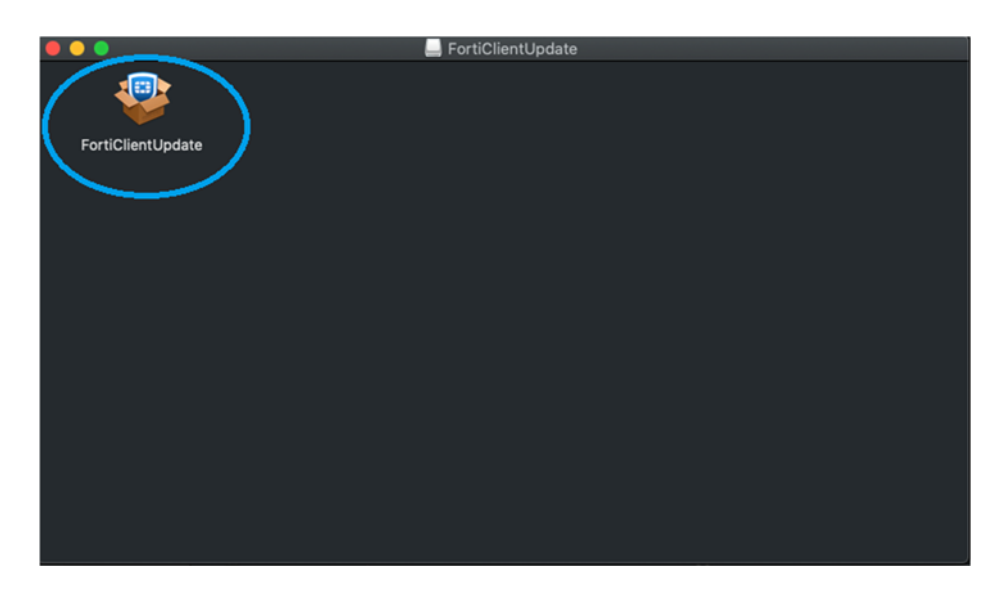

CSI - Secure access to the University network via VPN service - pag. 6

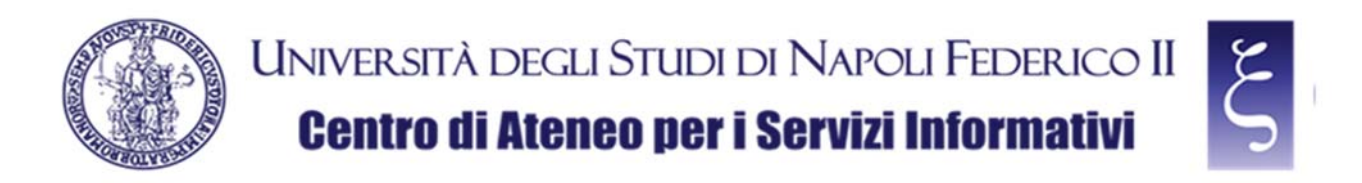

NOTE: If "FortiClientUpdate is an app downloaded from the Internet. Are you sure you want to open it?" is asked, click "Open", as shown in the picture:

|   | "FortiClientUpdate" è un'app scaricata da internet. Confermi di<br>volerla aprire?                                                                                                    |  |  |  |  |
|---|----------------------------------------------------------------------------------------------------|--|--|--|--|
| 0 | L'elemento è sull'immagine disco "FortiClientVPNOnlineInstaller_7.0.dmg". Chrome ha<br>scaricato questa immagine disco oggi alle 11:51. Apple ha verificato la presenza di<br>malware e non ne ha rilevati. |  |  |  |  |
|   | 🔲 Non avvisarmi quando apro delle applicazioni su questa immagine disco                                                                                                    |  |  |  |  |
| 2 | Annulla Mostra immagine disco Apri                                                                                                    |  |  |  |  |

Wait for the file to be downloaded, as shown in the picture (it may take a few minutes depending on the speed of your network and your Mac):

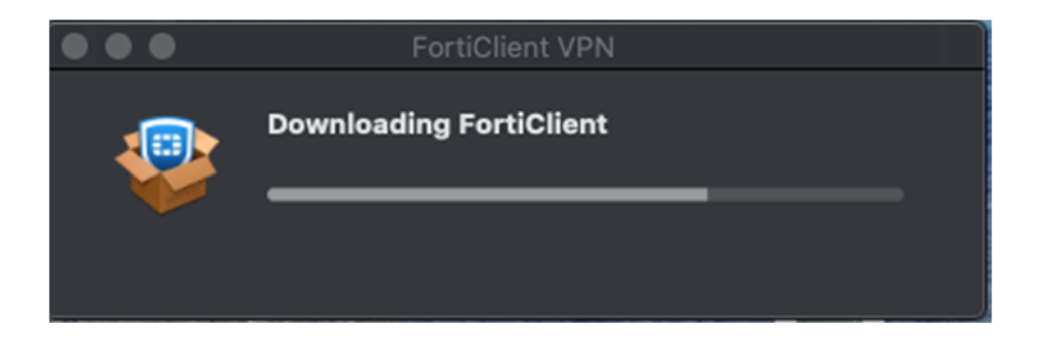

When prompted, click "Install", as shown in the picture:

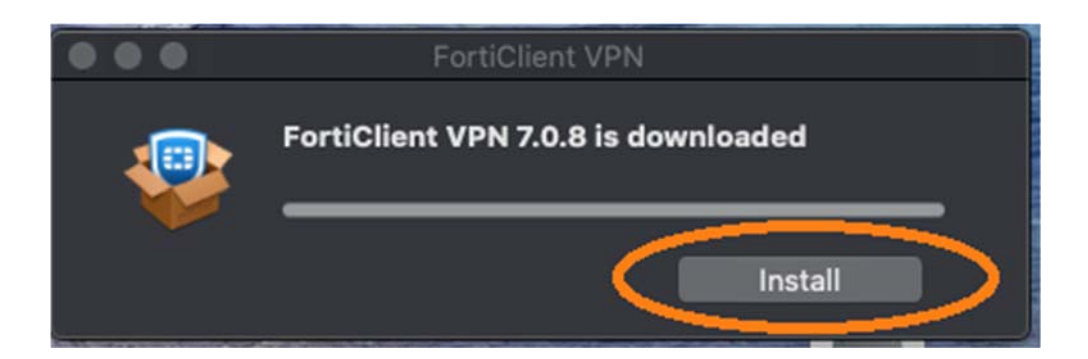

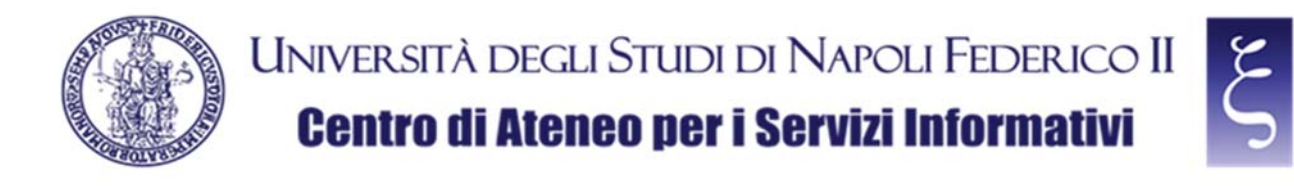

When prompted, under entry "Introduction", click "Continue", as shown in the picture:

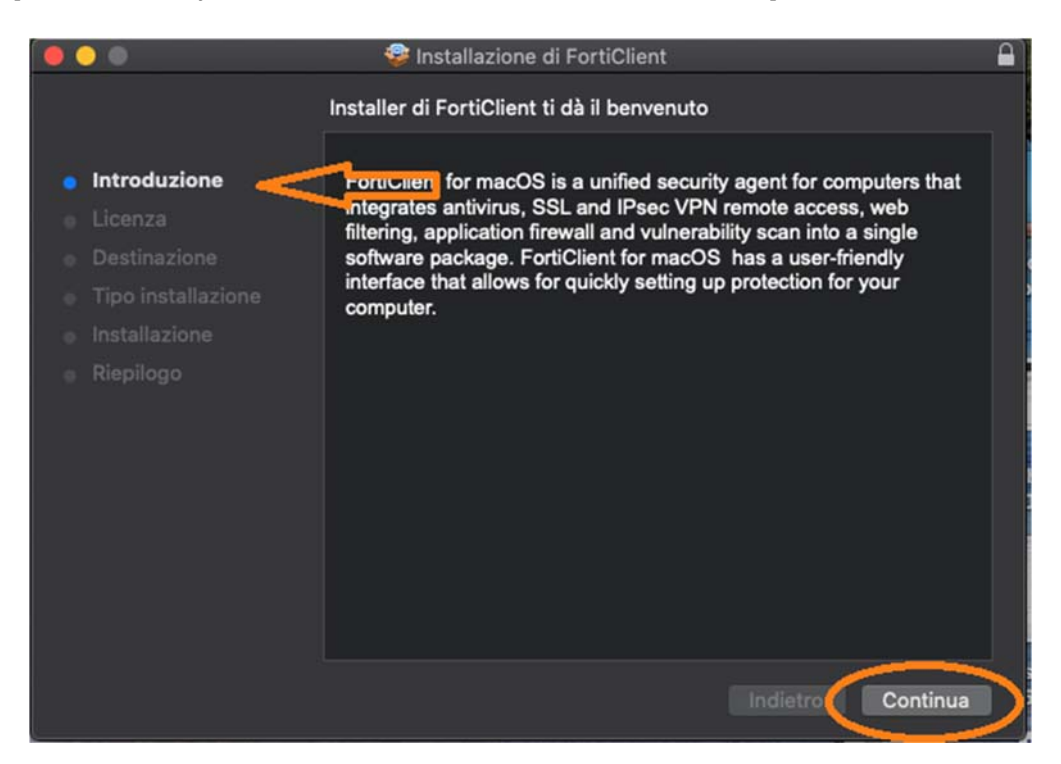

When prompted, under entry "License", click "Continue", as shown in the picture:

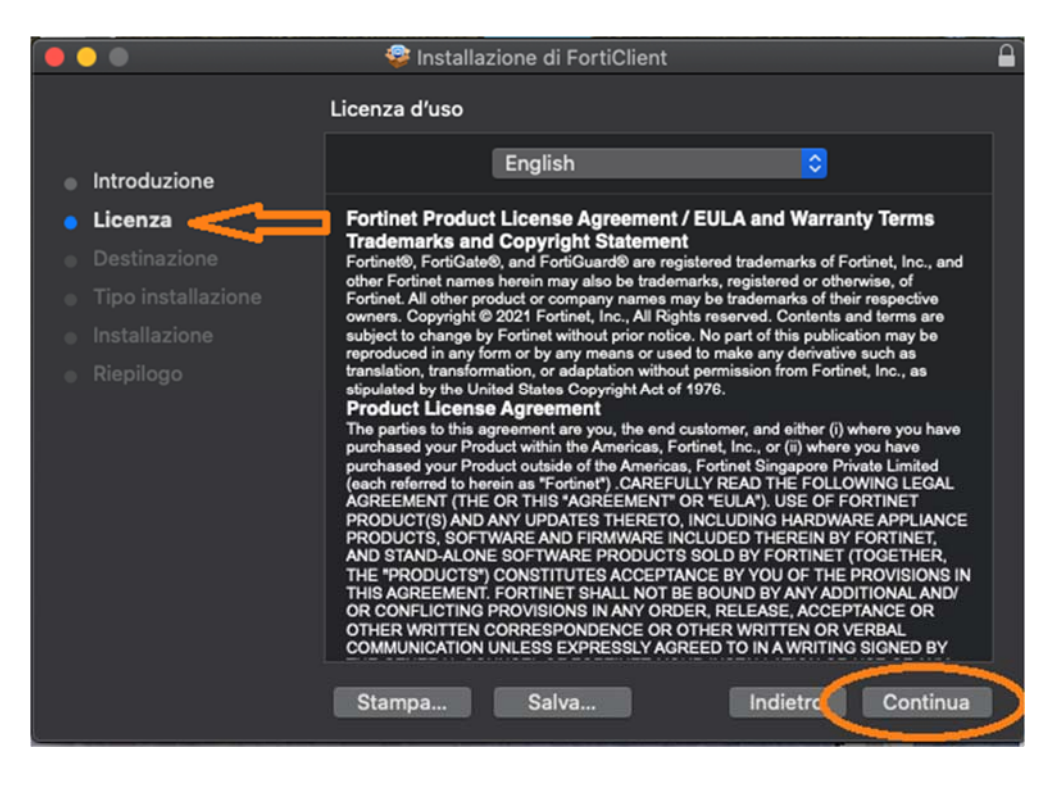

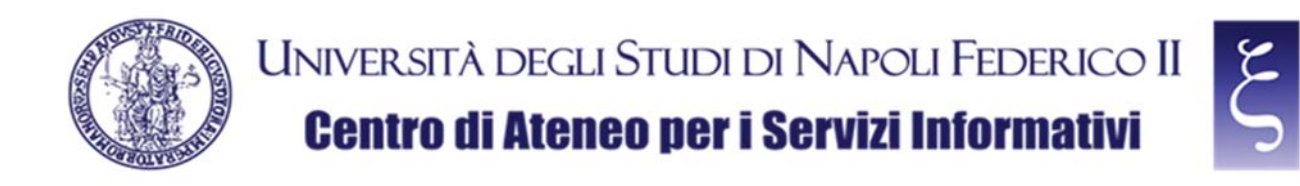

and then click "Accept", as shown in the picture:

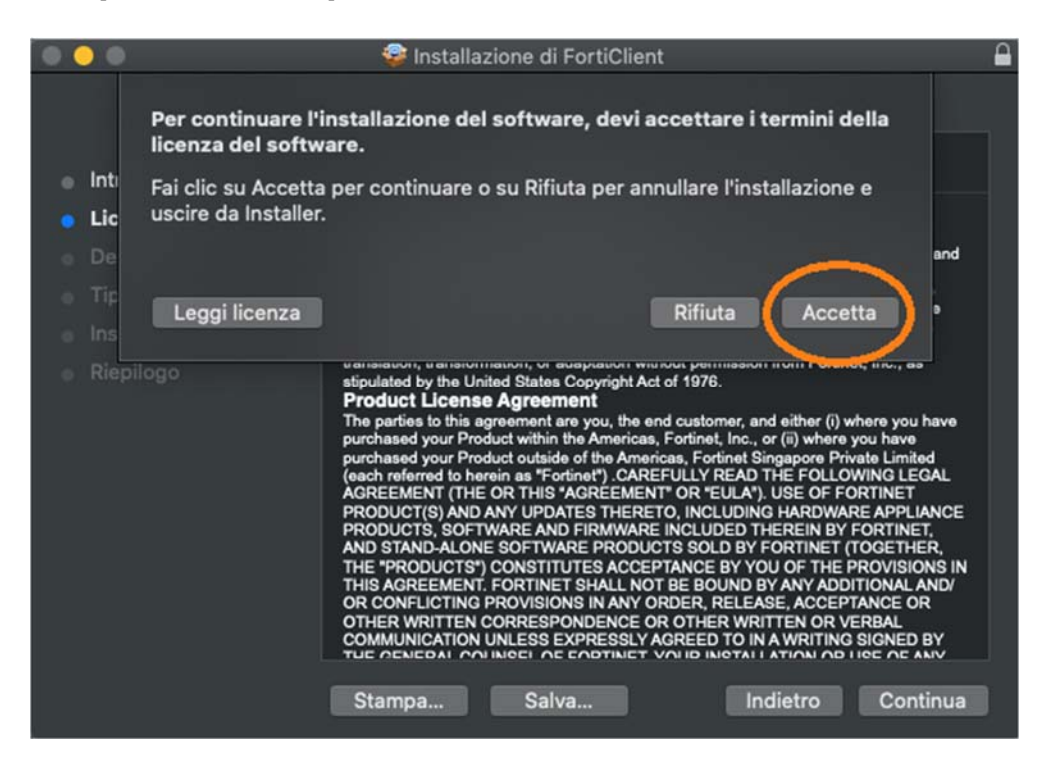

When prompted, under entry "Installation type", click "Install", as shown in the picture:

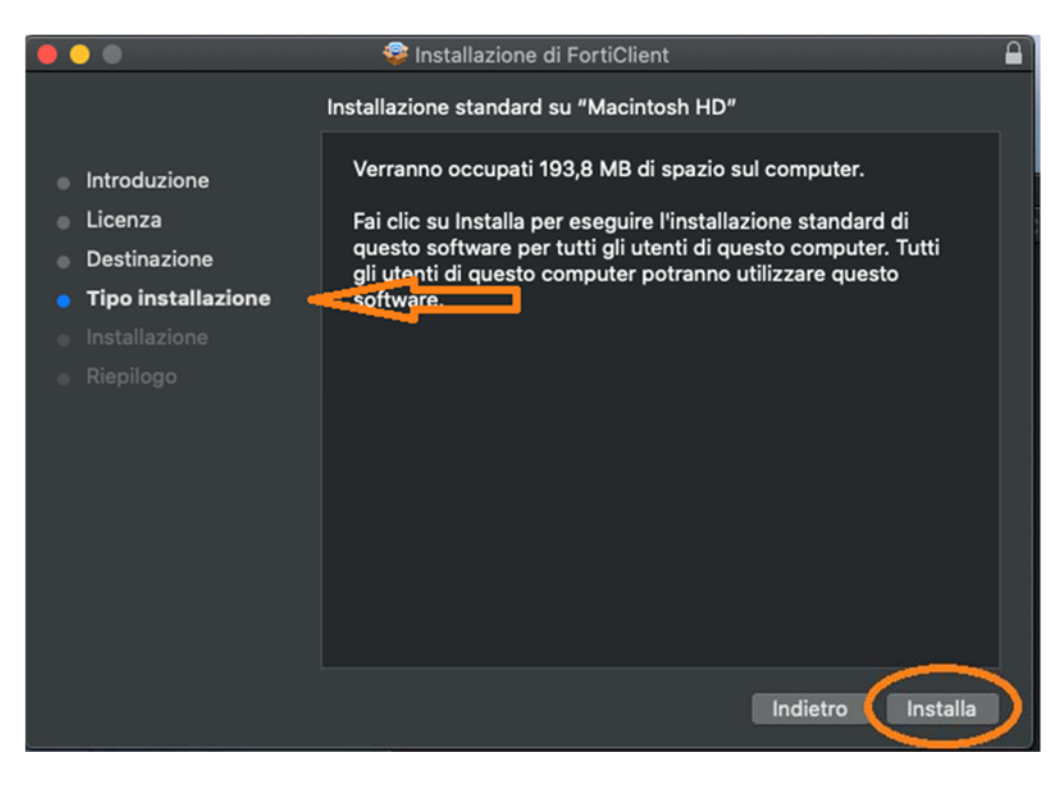

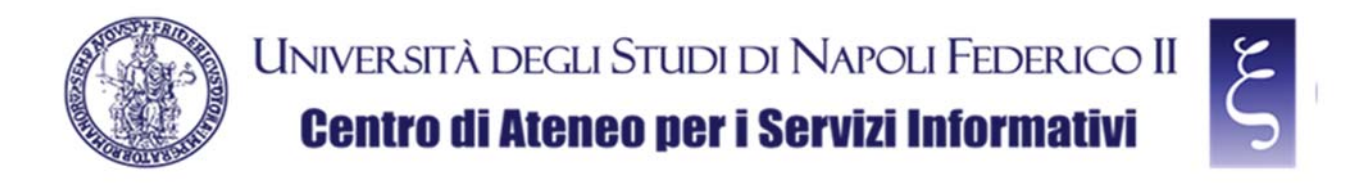

NOTE: If requested, enter the password of your MAC account and click "Install software", as shown in the picture, and then pay attention if case a) or case b) described below occurs.

|            | Installer sta provando a installare un<br>nuovo software.<br>Inserisci la password per consentire l'azione. |
|------------|----------------------------------------------------------------------------------------------------|
| - Personal | Nome utente:                                                                                                |
|            | Password:                                                                                                   |
|            | Annulla Installa software                                                                                   |

a) If "System extension blocked" notification appears, click "Open Security preferences", as shown in the picture:

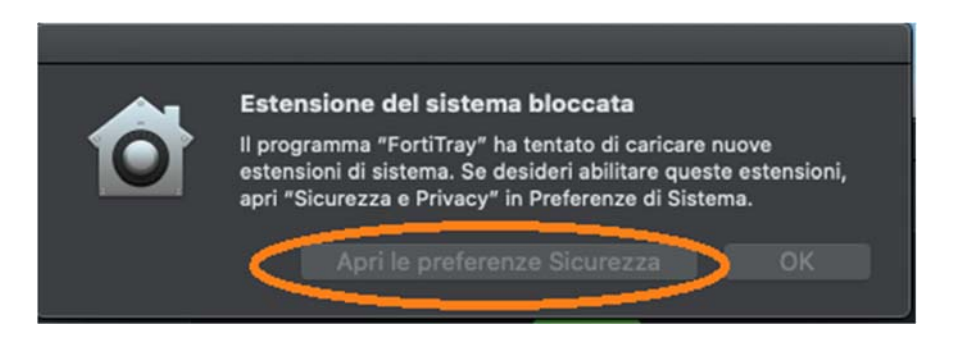

and then click "Allow", as shown in the picture:

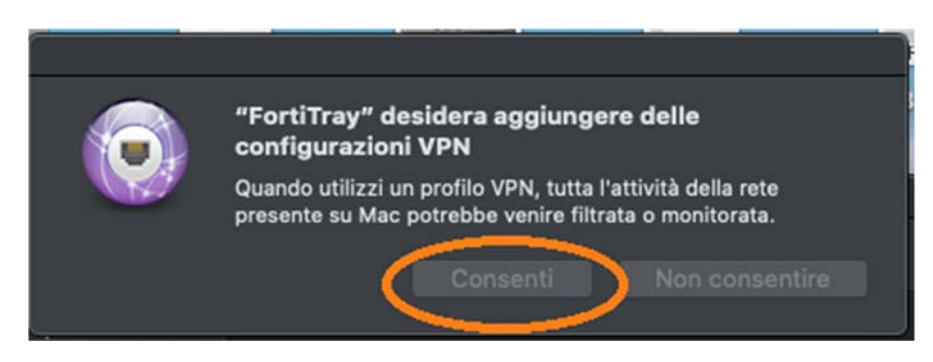

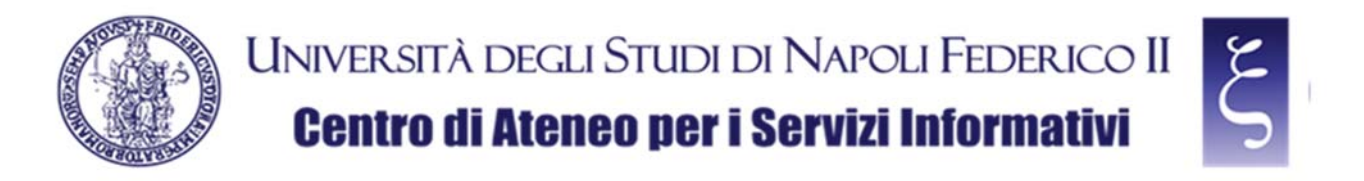

b) If notification "Fortitray wishes to add VPN configurations" instead appears directly, click "Allow", as shown in the picture:

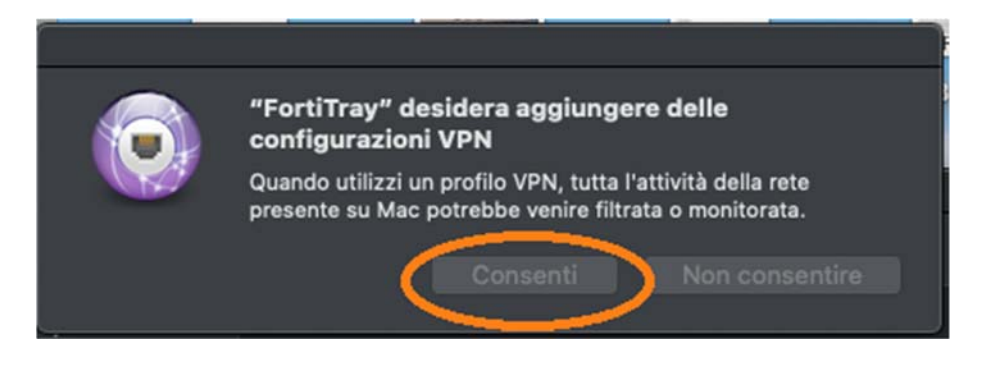

Finally, when prompted, click "Close", as shown in the picture:

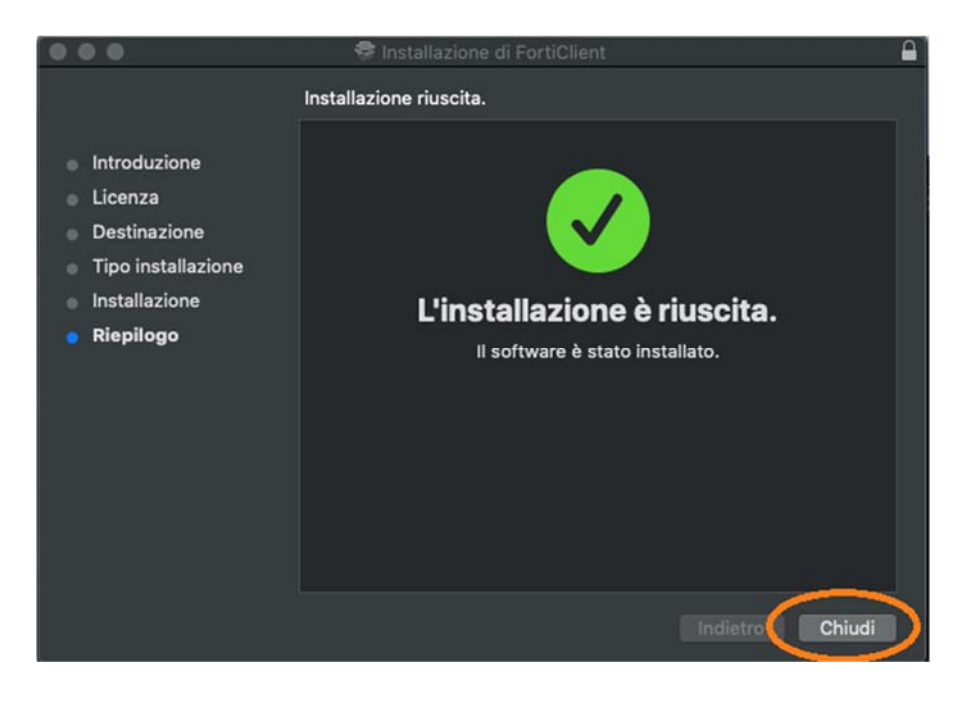

Once the installation has been completed, close all the windows and folders opened for the installation.

CSI - Secure access to the University network via VPN service - pag. 11

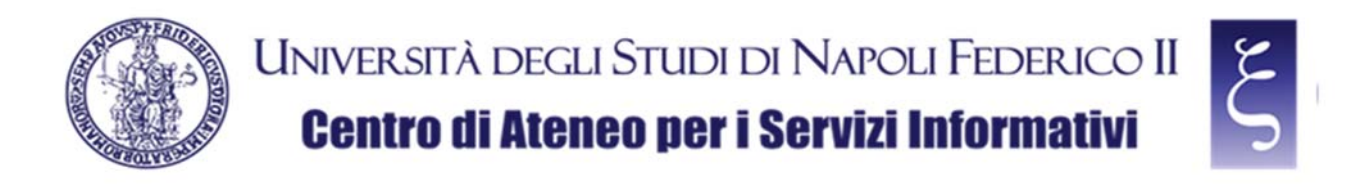

#### 4. CONFIGURATION OF THE "FORTICLIENT VPN" CLIENT FOR MAC OS

Start "FortiClient", from Lanchpad or from Applications, as shown in the next two pictures:

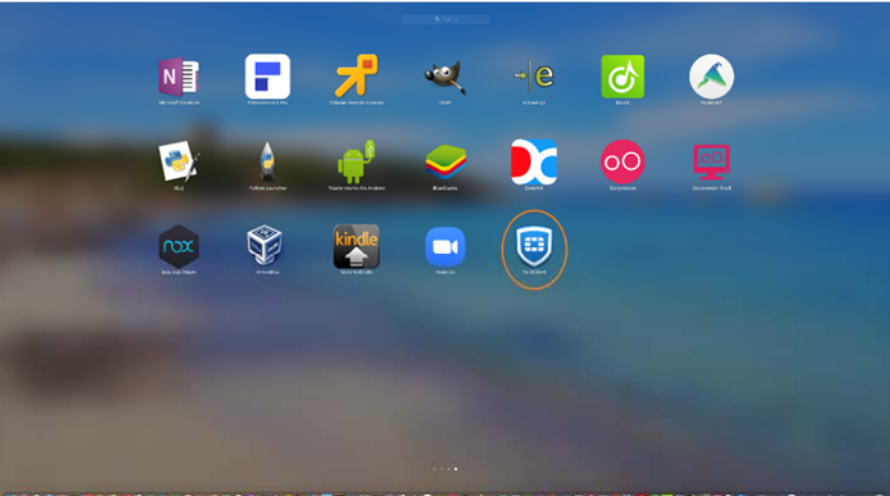

|                   | 🔤 Applicazioni                                                                                                    |                         |            |
|-------------------|----------------------------------------------------------------------------------------------------|-------------------------|------------|
| $\langle \rangle$ |                                                                                                    | 🔇 🗸 Q Cerca             |            |
| Preferiti         | Nome                                                                                                    | Data di modifica        | Dimensioni |
|                   | 🔁 FileZilla                                                                                                    | <br>2 giugno 2015 17:22 | 22,8 MB    |
|                   | No. Contraction of the second second | 5 giugno 2023 13:05     | 374,3 MB   |
| Google Drive      | C ElowSync                                                                                                    | 20 marzo 2017 12:12     | 66,8 MB    |
| 🔜 Scrivania       | FortiClient                                                                                                    | 16 marzo 2023 00:39     | 271 MB     |
| <b>A</b>          | 📁 ForticilentUninstaller                                                                                                    | 16 marzo 2023 00:39     | 1,9 MB     |
| U Download        | 🧐 Foto                                                                                                    | 25 settembre 2020 10:15 | 46,1 MB    |
| 🚞 Google Drive    | n GarageBand                                                                                                    | 6 agosto 2020 12:13     | 1,45 GB    |
| Recenti           | 😳 Genymotion                                                                                                    | 23 luglio 2018 10:48    | 178,9 MB   |
|                   | 🕎 Genymotion Shell                                                                                                    | 23 luglio 2018 10:54    | 70,6 MB    |
| Documenti         | - CIMD                                                                                                    | 11 maggio 2017 10:36    | 206 9 MB   |

NOTE: If required, click "OK", as shown in the picture:

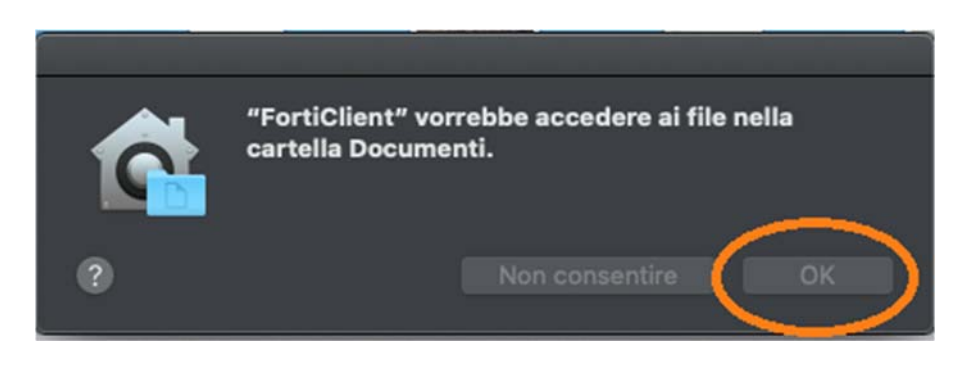

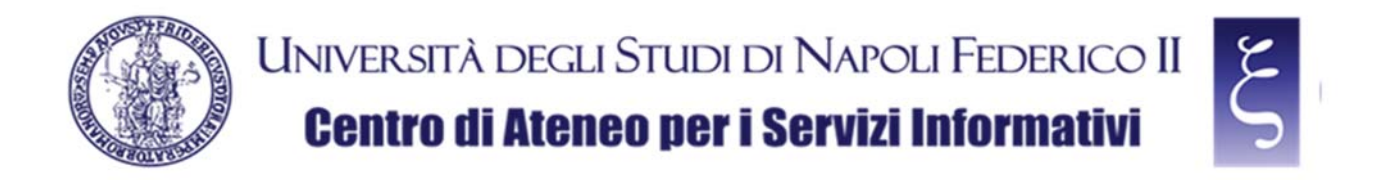

When prompted, accept free use of the software by flagging the box and clicking "I accept", as shown in the picture:

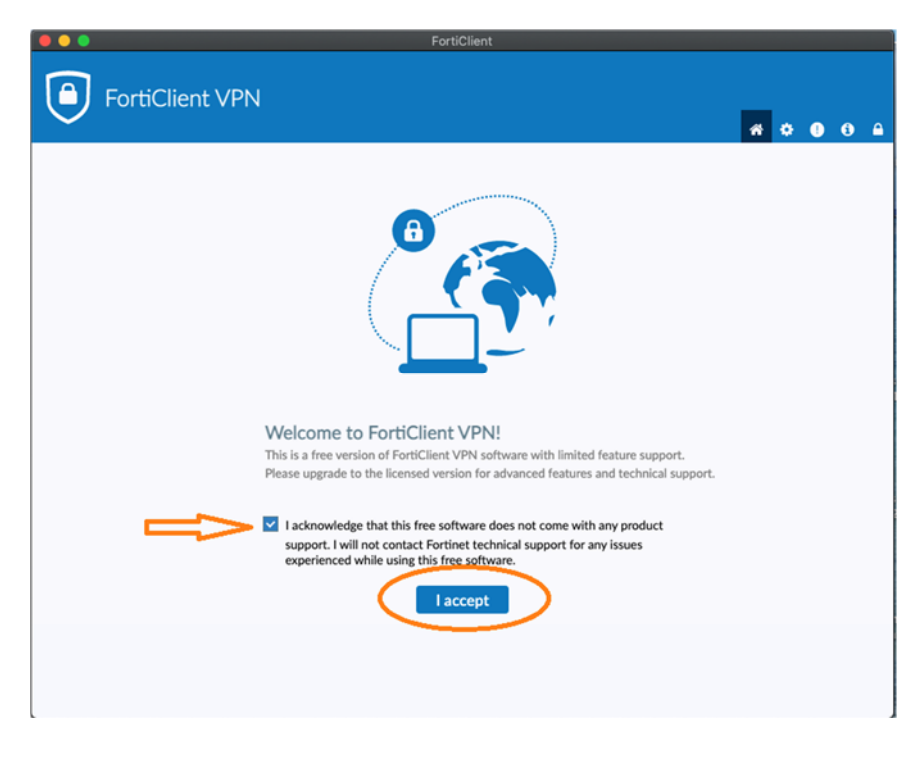

When prompted, click "Configure VPN", as shown in the picture:

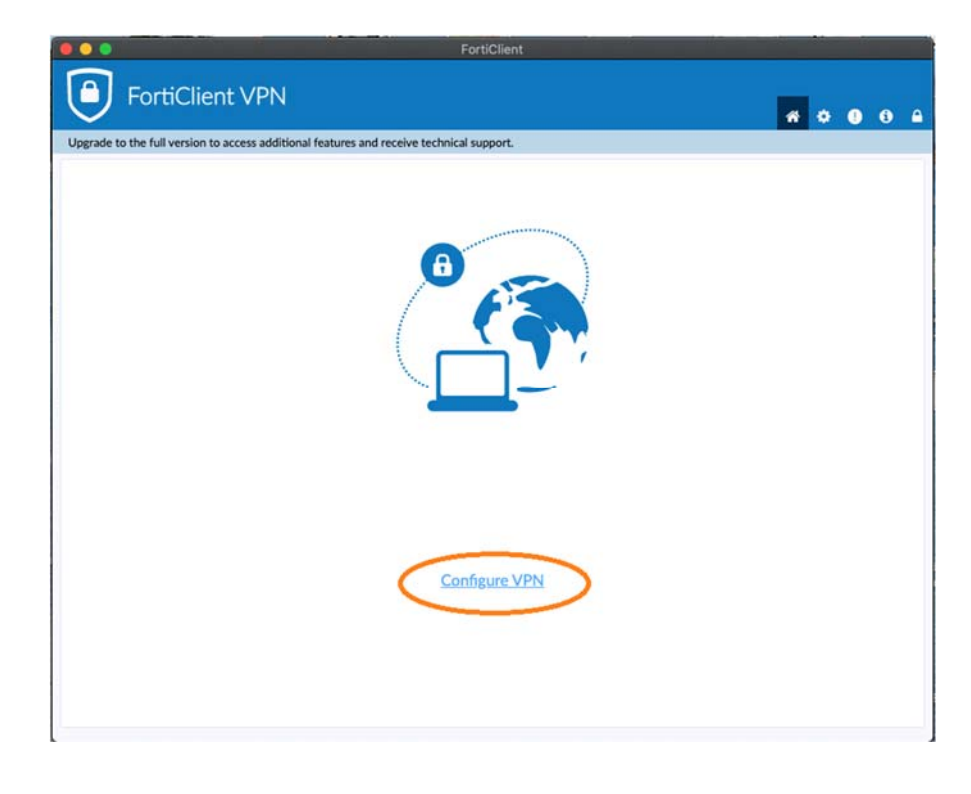

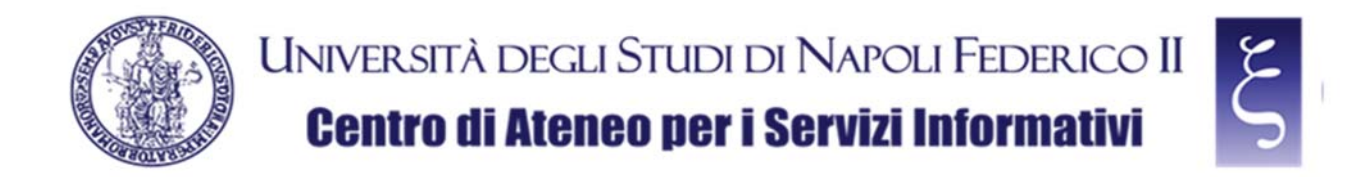

Now we can configure the VPN connection with the following indications as shown in the picture below them:

- 1) Enter VPN UNINA in the "Connection Name" field
- 2) Enter vpn.unina.it in the "Remote Gateway" field
- 3) Check the "Customize port"
- 4) Enter **10443** in the appropriate field
- 5) Select "Save login" in the "Authentication" field
- 6) Enter your VPN login in the "Username" field
- 7) Click "Save"

| FortiClient File Help                                                                                                    |                                | -     |    | × |
|----------------------------------------------------------------------------------------------------|--------------------------------|-------|----|---|
| FortiClient VPN                                                                                                    | nd receive technical support.  | * 0   | 00 |   |
| Upgrade to the full version to access additional features and<br>VPN<br>Connection Name<br>Description<br>Remote Gateway<br>3 Client Certificate<br>Authentication<br>Username | And receive technical support. | 1 5 7 | 6  |   |

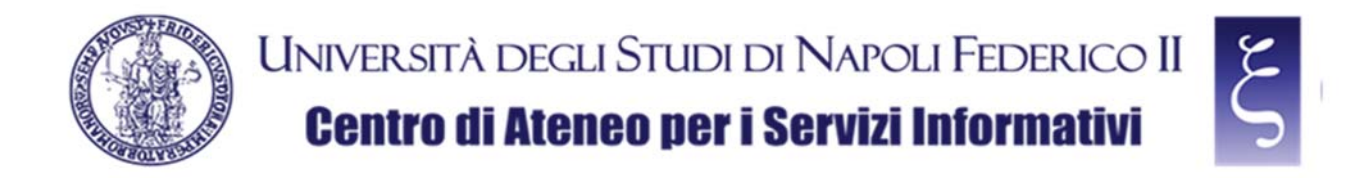

On the next screen, enter your VPN password, as shown in the picture:

- 1) enter your VPN password in the "Password" field,
- 2) Click "Connect"

| FortiClient     File Help                                                                                      | -       |   | × |
|----------------------------------------------------------------------------------------------------|---------|---|---|
| FortiClient VPN                                                                                                | * •     | • | 6 |
| Upgrade to the full version to access additional features and receive technical support.                       |         |   |   |
| VPN Name<br>Username<br>Password<br>VPN UNINA<br>Ia proprio login VPN<br>Ia proprio password VPN<br>Ia Connect | ⊐1<br>! |   |   |

NOTE: If the "Permission required for VPN" notification appears, click "Open Security & Privacy Settings", as shown in the picture:

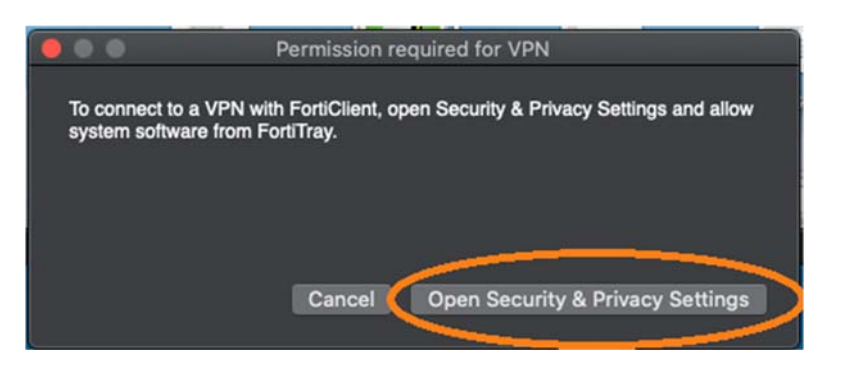

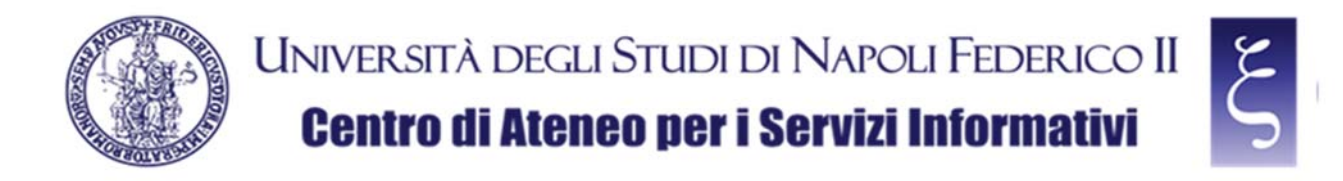

then click on the yellow padlock at the bottom left, as shown in the picture:

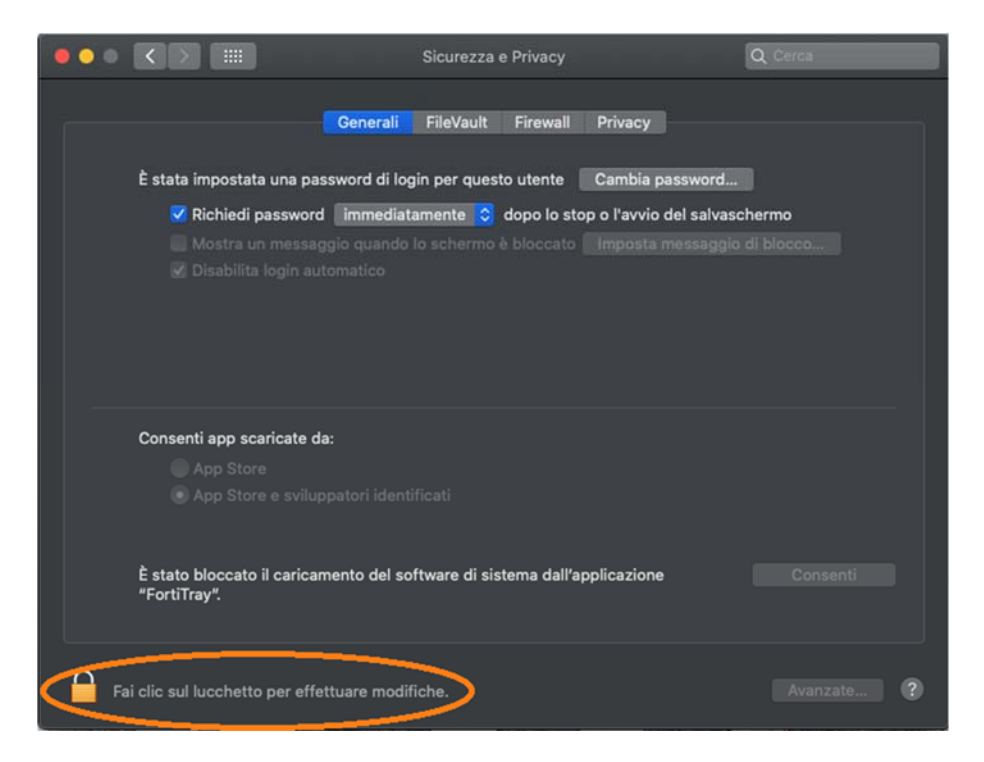

If requested, enter the password of your MAC account, click "Unlock" and then "Allow", as shown in the picture:

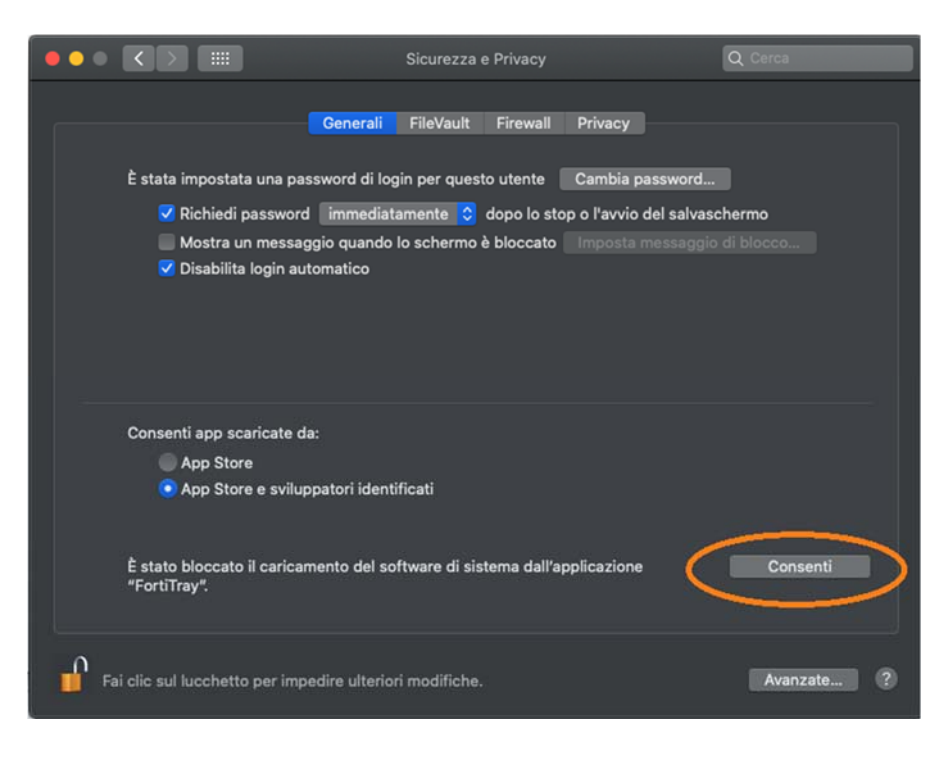

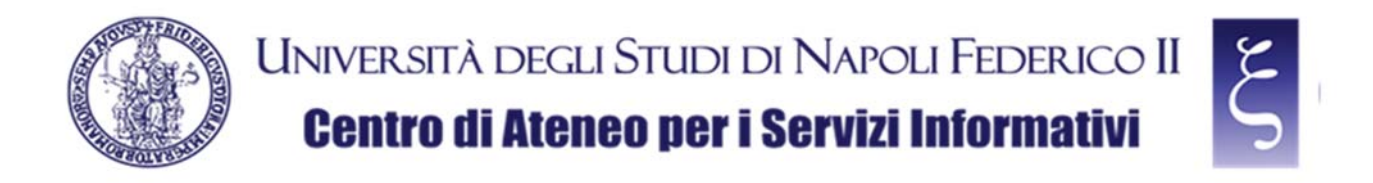

NOTE: If the "Invalid Server Certificate" notification appears, click "Continue", as shown in the picture:

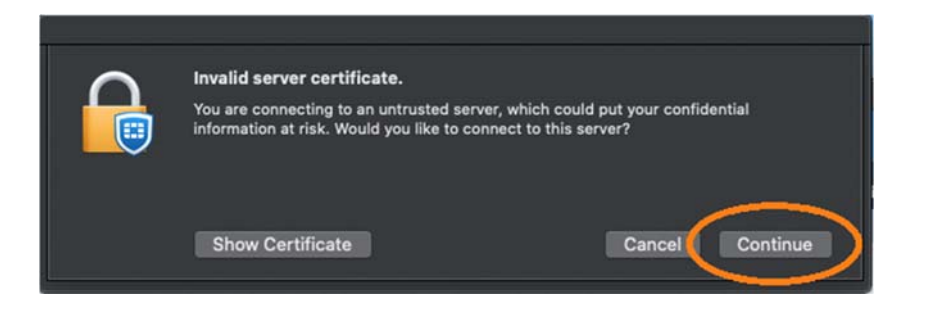

If the connection occurs correctly, as shown in the picture below, the VPN is working and you can proceed to the use of all the available University services:

| FortiClient                                                                                                    |   | inte- |   |   |  |
|----------------------------------------------------------------------------------------------------|---|-------|---|---|--|
| FortiClient VPN                                                                                                    | * | •     | • | • |  |
| Upgrade to the full version to access additional features and receive technical support.                                           |   |       |   |   |  |
| <image/> <image/> <image/> <image/> <image/> <image/> <image/> <image/> <image/> <image/> <image/> <image/> <image/> <text></text> |   |       |   |   |  |
|                                                                                                    |   |       |   |   |  |

CSI - Secure access to the University network via VPN service - pag. 17

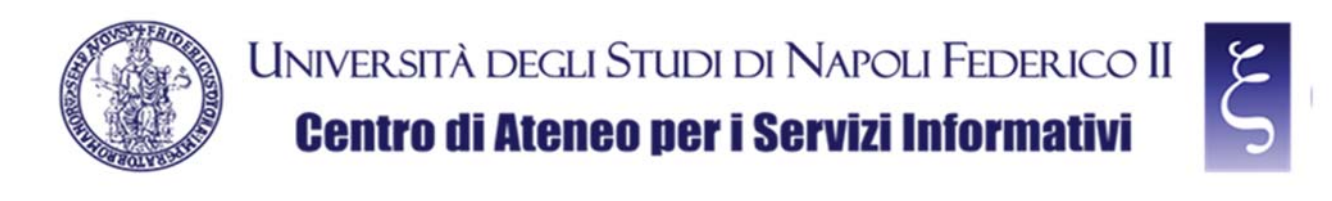

### 5. NOTES

#### SAVING THE PASSWORD:

When you disconnect from the first successful connection, the option to save the password appears, as shown in the picture below. If you want to save it, re-enter your VPN password, flag the "Save password" item and click on "Connect" again. Once the connection has been successful, the password will be saved for future sessions.

| pgrade to the full version to access addit | itional features and rec         | ceive technical support.                                                  |     |   |           |   |  |  |
|--------------------------------------------|----------------------------------|---------------------------------------------------------------------------|-----|---|-----------|---|--|--|
|                                            |                                  |                                                                           |     |   |           |   |  |  |
|                                            |                                  |                                                                           |     |   |           |   |  |  |
|                                            | VPN Name                         |                                                                           | ] ≡ |   |           |   |  |  |
|                                            | VPN Name<br>Username             | VPN UNINA V<br>la propria login VPN                                       |     |   |           |   |  |  |
|                                            | VPN Name<br>Username<br>Password | VPN UNINA V<br>la propria login VPN                                       |     | < | <u>_</u>  |   |  |  |
|                                            | VPN Name<br>Username<br>Password | VPN UNINA V<br>la propria login VPN<br>Save Password Always Up            | ] = | < | -         | - |  |  |
|                                            | VPN Name<br>Username<br>Password | VPN UNINA V<br>la propria login VPN<br>Save Password Always Up<br>Connect | ] = | < | <u>}_</u> | - |  |  |

#### **DISCONNECTION FROM THE SERVICE:**

To disconnect from the service, click "Disconnect", as shown in the picture:

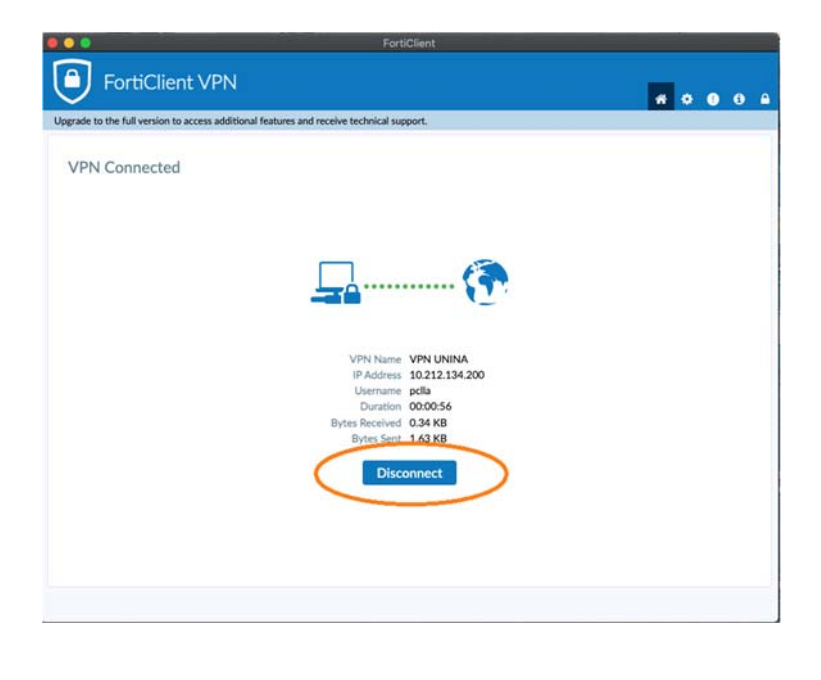